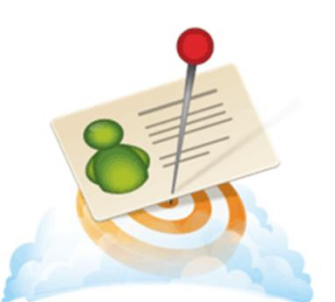

Sage Business Info Services for ACT!

# Sage Business Info Services for ACT! - Unlock a Rich Source of New Leads

### In this help document, you will learn the following:

1) What Is Sage Business Info Services for ACT ??

- 2) Set Up Sage Business Info Services for ACT! Account
- 3) Building a List and Importing Contacts and Companies

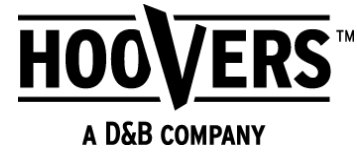

### What Is Sage Business Info Services for ACT ??

Sage Business Info Services for ACT! (provided by Hoover's<sup>™</sup>) provides tools to access critical business information for your contacts and companies. With Sage Business Info Services for ACT!, you can:

• Build a list of companies and people and then import these lists directly into your database.

• Access links from the contact and company Web Info tab. These links provide key information about your contacts' and companies' profile, financial details, company contacts, industry information, and company news. You can import company and key contacts into the database.

- Subscribe to alerts to notify you when key changes occur for the contact or company.
- · Subscribe to receive more detailed company, contact, competitive, and lead info
- Find new leads based on your targeted demographics
- · Receive newsworthy email alerts from a company watch list

Once your customers are taken care of, shift your focus to Sage Business Info Services for ACT!, which pulls highly targeted prospect lists from Hoover's<sup>™</sup> and puts them directly into Sage ACT!. Updating over 1 million records a day, it helps you fill in the gaps in your database and gives you access to more than 65 million companies and 85 million executives. Find new leads based on the traits you're looking for and make sure your mailed materials find their target with addresses and phone numbers that are properly formatted when imported. Start with a free version for basic company, financial, and industry info, or sign up for a subscription to get more detailed contact, company, competitor, and lead information.

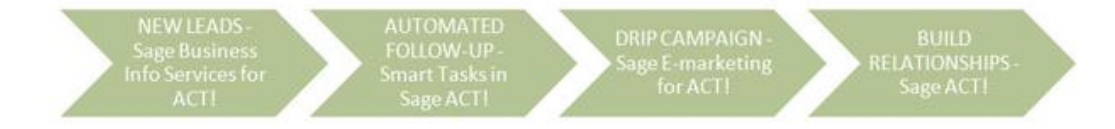

#### Take More Time to Build a Permission-based List

No e-mail addresses are available through Business Info Services for ACT! Sage E-mail Marketing for ACT! is a permission-based e-mail marketing service. The more time you take to build a permission-based list, the more responsive your list will be because they have requested to receive information from you. Every recipient of your email should have been clearly and fully notified of the collection and use of his or her email address and has consented prior to such collection and use. Consent is not required to be in writing in order to comply with a no tolerance SPAM policy. Services may be terminated if anyone is found to have violated the following conditions. The Federal CAN-SPAM Act was put into effect on January 1st, 2004 – and penalties for violations range from \$250 to \$2 million and affect nearly everyone who sends email. Policies also apply to anyone outside of the United States.

**Note:** A Hoover's account does not equal a Sage Business Info Services for ACT! account. To use Sage Business Info Services for ACT!, you need Internet access and a Sage Connected Services account.

## Set Up Sage Business Info Services for ACT! Account

#### Open Sage Connected Services by doing one of the following:

- From the Write menu, click Manage ACT! Services.
- · Click the Sage Business Info Services for ACT! icon or the Sage E-marketing for ACT! icon located on the Contact, Group or Company view toolbar. Q.
- Click on Services Overview or Business Info

| 😻 Sage ACT! Premium - SpePu                         | 2                   |      |                                              |   |
|-----------------------------------------------------|---------------------|------|----------------------------------------------|---|
| <u>File E</u> dit <u>V</u> iew Lookup <u>C</u> onta | ts <u>S</u> chedule | Writ | e <u>R</u> eports <u>T</u> ools <u>H</u> elp |   |
| Saga ACTI                                           | 0                   | 1    | <u>E</u> -mail Message                       |   |
| Sage ACT!                                           | Back                |      | E-mail Message (from template)               |   |
| Contacts «                                          | 🙎 Detail Vie        |      | Manage ACT! Services                         |   |
| Control A                                           |                     | - 🔂  | Sage E-marketing for ACT!                    | ۲ |

Reference +

Leads

Reference

Free Business

Directory

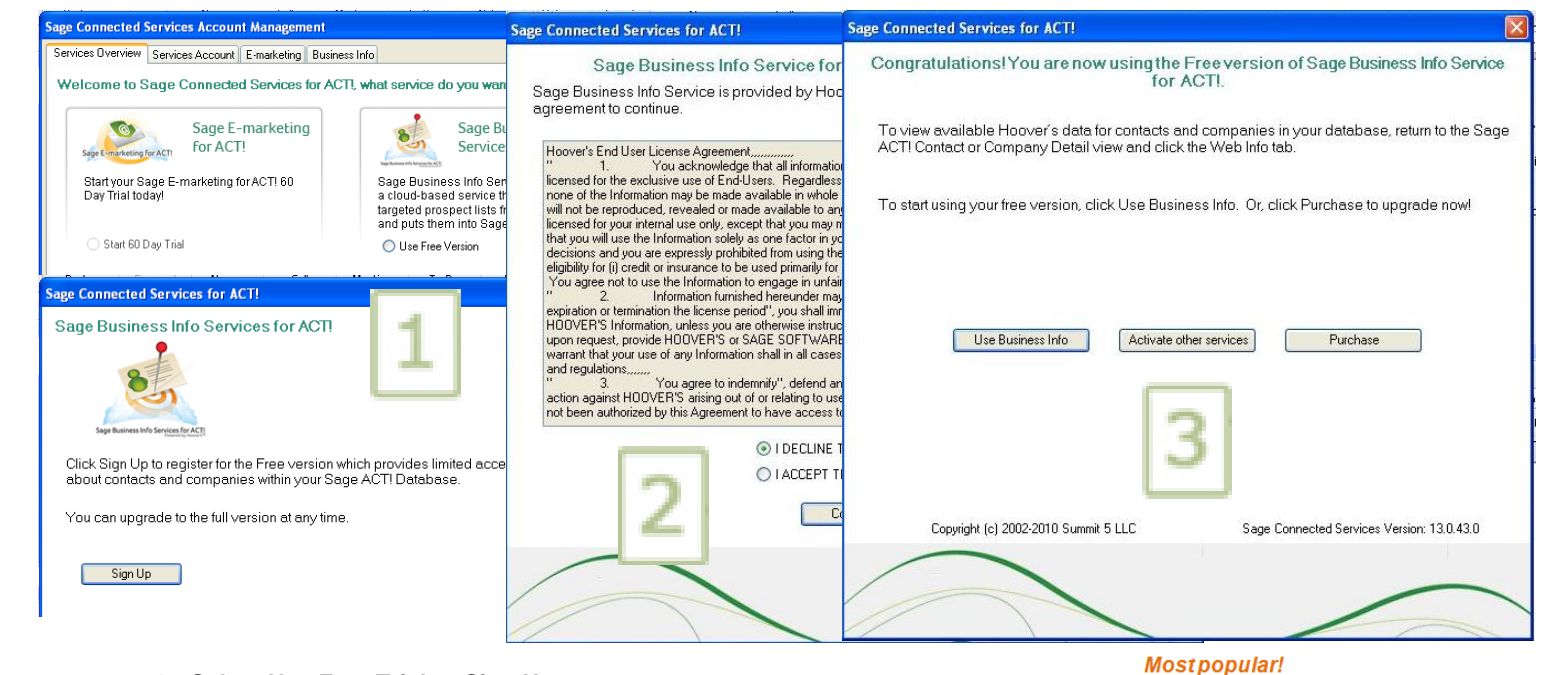

- 1. Select Use Free Trial or Sign Up.
- 2. Accept the License Agreement for activation to occur.
- 3. Confirmation Screen Appears.
- Purchase and upgrade options are now available л

|                                                | pgrade options are not                                                    |                                                                                           | Profile                                | Line of Business                     |     |   |   |
|------------------------------------------------|---------------------------------------------------------------------------|-------------------------------------------------------------------------------------------|----------------------------------------|--------------------------------------|-----|---|---|
|                                                |                                                                           |                                                                                           |                                        | Full Description                     | 4   | ~ |   |
| Sage Connected Services Account Manageme       | ent<br>Reviewe lafe                                                       |                                                                                           | Financials                             | Basic                                | ~   | ~ | ~ |
| Services Uverview Services Account E-marketing |                                                                           |                                                                                           |                                        | Expanded                             | 1   | ~ |   |
| Status: Paid - Tier 3                          | S                                                                         | Swiftpage                                                                                 | Contacts                               | Import Key People                    | ~   | ~ |   |
| LeadsAvailable: 800                            |                                                                           | Account Name: dripapi                                                                     | Industry                               | Overview                             | 4   | ~ |   |
| Purchase/Upgrade Services                      | Current service let                                                       | vel is Pro with up to 1 Active Users shari<br>ith the Free level of ACT! Information Se   |                                        | Competitors – Top 3                  | 1   | ~ | ~ |
|                                                | and using the<br>Current Price is                                         | Platinum level of Drip Marketing with up<br>\$194,90 billed Monthly, next billing date is |                                        | Competitors – Full List              | 4   | 1 |   |
|                                                |                                                                           | Determine the New Service lev                                                             | News                                   | News and Timeline                    | ~   | ~ |   |
|                                                | 1. Select a Base Package:                                                 | Olick here to see the features of the Base Packag<br>O Entry (\$14.95) O Basic (\$2       | Alerts                                 | Email Alerts                         | 4   | ~ |   |
| (prices shown are monthly)                     |                                                                           | Pro (\$44.95) O Team (\$59)                                                               |                                        | _eads                                |     |   |   |
|                                                | 2. Email Users (requires Pro or Team)                                     | 5.99 per additional use                                                                   |                                        | 400 Leads per Month*                 | √   |   |   |
|                                                | 3. Send Limit (requires Basic, Pro or Team)                               | 1000 \$4.99 per additional 100<br>Olick here to see features of Swiftpage Orip Harket     |                                        | Keyword Search                       | 1   |   |   |
|                                                | 4. Select a Level of Drip Marketing:<br>(in addition to the Base Package) | ○ Free (Limited Usage) ○ S                                                                |                                        | Build a List                         | ×   |   |   |
|                                                | 5. Drip Users (requires Pro or Team)                                      | 1 \$9.99 per additional use                                                               | Need more? *Ac                         | lditional leads sold in blocks of 40 | 00. |   |   |
|                                                | 6. ACT Info Reference Users                                               | 0 \$29.99 per user                                                                        |                                        |                                      |     |   |   |
|                                                | 7. ACT Info Reference+Leads Users                                         | 0 \$59.99 per user with 400                                                               | D leads each                           |                                      |     |   |   |
| Copyright (c) 2002-2010 Summit 5 LL C          | 8. Additional Leads (requires Reference+Lea                               | ids) 0 \$49.99 per each additio                                                           | nal 400 leads                          |                                      |     |   |   |
|                                                | 9. Billing Period                                                         | ⊙Monthly ○Quarterly ○                                                                     | Yearly (10% discou                     | nt)                                  |     |   |   |
|                                                | Compute New Price<br>Save \$233.88 by selecting "Yearly" billing.         | \$194.90 per month for up to 1 users al<br>Platinum level of Drip Marketing with u        | haring a send limit o<br>p to 1 users, | f 1000 and using the                 |     |   |   |
|                                                | Net                                                                       | Submit Main Menu                                                                          | Mormation                              |                                      |     |   |   |

You may make changes to this account at any time, you will be billed for the largest capacity purchased during each billing period.

**Business Info** 

# **Building a List and Importing Contacts and Companies**

You can use Sage Business Info Services for ACT! to build a list of contacts or companies, and then import the lists into your database. Do the following to build a list of contacts or companies:

- 1. From the contact or company view toolbar, click the Sage Business Info Services for ACT! tool (to the right of the layout list). Or, from the Lookup menu, click Sage Business Info Services for ACT!.
- 2. Depending on the type of records you want to search, click the Companies or People tab.
- 3. In the field, type the information you are looking for.
- By default, search criteria is set to ANY filters, such as Company Location (Any World Region or Country). To focus the search, click the + sign by the criteria level (such as Company Location) to see available filters. Or, to see all criteria levels, click Show All Criteria.
- 5. Click Search. The results list appears. You can use the paging controls to view all items in the list.
- 6. Select items from the lists or type a value in the fields. For example, focus the search on companies in Europe that have annual sales from 2 to 3 million dollars. Use the scroll bar to view the available criteria filters.

Tip: If you do not get the results you want, click Edit Criteria. To clear all filters and start over, click Start Over.

|                                                                                                    | Welcome                                                                                                    | e to Sage Business Inf                                                                                                    | o for ACTI. Please d                                                                                                    | hoose an option below                                                                                                    | c .                                                                                                    |                                                                                                    |
|----------------------------------------------------------------------------------------------------|----------------------------------------------------------------------------------------------------|----------------------------------------------------------------------------------------------------|----------------------------------------------------------------------------------------------------|----------------------------------------------------------------------------------------------------|----------------------------------------------------------------------------------------------------|----------------------------------------------------------------------------------------------------|
|                                                                                                    | The "Search H<br>Companies an                                                                                                    | loovers" option will open a<br>Id Contacts.                                                                                                    | web browser and allow y                                                                                                    | ou to search Hoovers for                                                                                                    |                                                                                                    |                                                                                                    |
|                                                                                                    | The "Reset Co                                                                                                    | ookie" option should be use                                                                                                    | ed if your browser cookies                                                                                                    | s have been deleted.                                                                                                    |                                                                                                    |                                                                                                    |
|                                                                                                    | Additional Bus                                                                                                    | iness Info services are loca                                                                                                    | ated in the Web Info tab in                                                                                                    | the Company or Contact                                                                                                    | view                                                                                                    |                                                                                                    |
|                                                                                                    |                                                                                                    |                                                                                                    |                                                                                                    |                                                                                                    |                                                                                                    |                                                                                                    |
|                                                                                                    |                                                                                                    | Search Hoovers                                                                                                    | Reset Cookie                                                                                                    |                                                                                                    |                                                                                                    |                                                                                                    |
|                                                                                                    |                                                                                                    |                                                                                                    |                                                                                                    |                                                                                                    |                                                                                                    |                                                                                                    |
|                                                                                                    | Sage Business Info Serv                                                                                                    | vices for ACT!                                                                                                    |                                                                                                    |                                                                                                    | 27                                                                                                    |                                                                                                    |
| and ust a                                                                                                    | Search                                                                                                    |                                                                                                    |                                                                                                    |                                                                                                    |                                                                                                    |                                                                                                    |
| onduct a                                                                                                    | Search                                                                                                    | Build & List                                                                                                    |                                                                                                    |                                                                                                    |                                                                                                    |                                                                                                    |
| word search i                                                                                                    | Companies People                                                                                                    | Charles in Light                                                                                                    |                                                                                                    |                                                                                                    |                                                                                                    |                                                                                                    |
| nen looking for                                                                                                    | Companies People<br>enter text                                                                                                    |                                                                                                    | Search                                                                                                    |                                                                                                    |                                                                                                    |                                                                                                    |
| hen looking for<br>becific                                                                                                    | Companies People<br>enter text                                                                                                    | EURO A COL                                                                                                    | Search                                                                                                    |                                                                                                    |                                                                                                    |                                                                                                    |
| eyword search<br>hen looking for<br>becific<br>eywords,                                                                                               | Companies People enter text OR                                                                                                    |                                                                                                    | Search                                                                                                    |                                                                                                    |                                                                                                    |                                                                                                    |
| event search<br>hen looking for<br>becific<br>events,<br>eople, and                                                                                   | enter text                                                                                                    | 64,886 companies                                                                                                    | Search                                                                                                    | Helo usina f                                                                                                    | uid A List                                                                                                    |                                                                                                    |
| yword search<br>hen looking for<br>ecific<br>ywords,<br>tople, and<br>mpanies*                                                                        | Companies People<br>enter text                                                                                                    | 64,886 companies                                                                                                    | Search                                                                                                    | Help using i<br>Help using i                                                                                                    | uid A List                                                                                                    |                                                                                                    |
| events search<br>nen looking for<br>ecific<br>sywords,<br>sople, and<br>impanies*                                                                     | Companies People<br>enter text                                                                                                    | 64,886 companies                                                                                                    | Search<br>susp 💽 🖬 Set Default Curre                                                                                                    | Help using I<br>ncc 🔲 Downloadable Only i<br>(World Region, Co.                                                                                                    | Luid A List                                                                                                    | se, City, and more)                                                                                                    |
| yword search<br>hen looking for<br>becific<br>ywords,<br>eople, and<br>ompanies*                                                                      | Companies People<br>enter text                                                                                                    | 64,886 companies                                                                                                    | Search<br>susp 💌 🖬 Set Default Currer<br>Country                                                                                                    | Helo usina il<br>ncc Downloadable Only ii<br>(World Region, Co:<br>US State/CAN Province                                                                                                    | Luid A List                                                                                                    | ce, CRy, and more)<br>ny location search                                                                                               |
| yword search<br>hen looking for<br>ecific<br>ywords,<br>tople, and<br>mpanies*                                                                        | Companies People<br>enter text                                                                                                    | 64,886 companies<br>64,886 companies<br>ECOMPANY LOCATION<br>World Region<br>World Region<br>More<br>Africa                                                                                                    | Search<br>SUSD • Set Default Currer<br>Country<br>Unded States                                                                                                    | Helo usino B<br>C Downloadable Only 6<br>(World Region, Cor<br>US State/CAN Province                                                                                                    | Luid A List                                                                                                    | ce, Cby, and more)<br>in (location search<br>re                                                                                        |
| yword search<br>hen looking for<br>ecific<br>ywords,<br>tople, and<br>mpanies*                                                                        | Companies People<br>enter text<br>Build A List searching 17,3<br>Show all oriteria B Hide all orite<br>COMPANY LOCATION<br>COMPANY SIZE                                                                                                | 64,886 companies                                                                                                    | Search<br>SUSD I Set Default Currer<br>Country<br>Unded States<br>Canada<br>Albana                                                                                                    | Helo usino B<br>C Downloadable Only<br>(World Region, Cor<br>US State/CAN Province<br>US State/CAN Province<br>Alabama<br>Alabama<br>Alabama<br>Alabama                                                                                                    | Luid A List                                                                                                    | ce, Cby, and more)<br>to location search<br>re                                                                                         |
| yword search<br>hen looking for<br>ecific<br>ywords,<br>tople, and<br>mpanies*                                                                        | Companies People<br>enter text<br>Build A List searching 17,3<br>Show all orteria B Hide all orter<br>COMPANY LOCATION<br>COMPANY SIZE                                                                                                 | 64,886 companies<br>64,886 companies<br>Company Location<br>World Region<br>World Region<br>Asta<br>Catoban<br>Catoban<br>Catoban<br>Catoban<br>Catoban<br>Catoban                                                                                                    | Search<br>SUSD I Set Default Currer<br>Country<br>Unded States<br>Canada<br>Albenta<br>Albenta | Helo usino B<br>C Downloadable Only S<br>(World Region, Cor<br>US State/CAN Province<br>US State/CAN Province<br>Albana<br>Albana | Luid A List<br>A List<br>Clobal State/Provinc<br>Clobal State/Provinc<br>e                                                                                                    | ce, Cby, and more)<br>to location search<br>ce                                                                                         |
| yworld search<br>hen looking for<br>lecific<br>ywords,<br>eople, and<br>impanies*                                                                     | Companies People<br>enter text<br>Build A List searching 17,3<br>Show all orteria B Hide all orter<br>COMPANY LOCATION<br>COMPANY SIZE<br>INDUSTRY                                                                                     | 64,886 companies                                                                                                    | Search<br>SUSD I Set Default Curre<br>Country<br>Unded Stees<br>Carado<br>Alberta<br>Alberta<br>Alberta<br>Alberta<br>Carado<br>Cara                                                                                                    | Helo usino B<br>C Downloadable Only<br>(World Region, Cor<br>US State/CAN Province<br>US State/CAN Province<br>US State/CAN Province<br>US State/CAN Province<br>US State/CAN Province<br>US State/CAN Province<br>US State/CAN Province                                                                                                    | Luid A List<br>Antry, US State/CAN Provinc<br>Clobal State/Provinc<br>Global State/Provinc<br>e                                                                                                    | ce, Cby, and more)<br>to focation search<br>ce                                                                                         |
| word search<br>nen looking for<br>vecific<br>sywords,<br>cople, and<br>impanies*<br>uild a list in<br>st a few steps<br>sing 40+<br>earch criteria*   | Companies People<br>enter text.<br>Build A List searching 12,3<br>Show all orderia Edde at order<br>COMPANY LOCATION<br>COMPANY SIZE<br>INDUSTRY<br>COMPANY TYPE                                                                       | 64,886 companies                                                                                                    | Search Support Support                                                                                                    | Helo using fi<br>C Downloadable Only I<br>(World Region, Cor<br>US State/CAN Province<br>US State/CAN Province<br>US State/C                                                                                                    | Luid A List<br>miny, US State/CAN Provine<br>Clobal State/Provine<br>Global State/Provine<br>e-p. Queenaland or NY<br>province/state only)<br>WIS "ar US ZIP code range<br>commae.                                                                                                    | re, CAy, and more)<br>hy location search<br>re<br>lengle<br>78701-78752.                                                               |
| yword search<br>hen looking for<br>becific<br>eywords,<br>eople, and<br>ompanies*<br>uild a list in<br>st a few steps<br>sing 40+<br>earch criteria*  | Companies People<br>enter text.<br>Build A List searching 17,3<br>Show all orderia B Hide all order<br>COMPANY LOCATION<br>COMPANY SIZE<br>INDUSTRY<br>COMPANY TYPE<br>PEOPLE                                                          | 64,886 companies<br>64,886 companies<br>Company Location<br>World Region<br>Maca<br>Adden Ra<br>Central America<br>Europe<br>US Hetropolitan Area<br>Maca<br>Adden Ra<br>Companies San Secastán P<br>Ataon, GA<br>Ataon, GA                                                                                                    | Search SusD  Set Default Curree Set Default Curree Country Country Cou                                                                                                    | Hélo using il     Coveriant il     Coverd Region, Cor     Coverd Region, Cor     US State/CAN Province     Vision     Alabana     Alabana     Alabana     Alabana     Alabana     Alabana     Alabana     Alabana     Alabana     Alabana     ZIP/Postal Code     Separate multiple ZIP codes     Separate multiple ZIP code     Nite Area Around US ZIP code     Nite Area Around US Area Around US ZIP code     Nite Area Around US Area Around US Area     Nite Area Around US Area     Nite Area Around US Area Around US     Nite Area Around US Area Around US     Nite Area Around US     Nite Area Around Around Area     Nite Area Ar                                                                                                    | Held A List<br>A List<br>A | ix, Cay, and more)<br>iv foration search<br>(engle<br>20701-78752.                                                                     |
| yword search<br>hen looking for<br>pecific<br>sywords,<br>eople, and<br>ompanies*<br>uild a list in<br>st a few steps<br>sing 40+<br>earch criteria*  | Companies People<br>enter text<br>Build A List searching 17,3<br>Show all orderia B Hide all order<br>COMPANY LOCATION<br>COMPANY SIZE<br>INDUSTRY<br>COMPANY TYPE<br>PEOPLE<br>FINANCIAL DATA                                         | 64,886 companies 64,886 companies 64,886                                                                                                    | Search SUSD  Susp  Susp                                                                                                    | Hilo using 8 Tox                                                                                                    | Luid A List<br>A List<br>Help using company<br>Colobal State/Provine<br>e.p. Queenaland or MY<br>province/itate only)<br>W3 or US ZIP code range<br>comman.<br>de<br>es                                                                                                    | re, Cay, and more)<br>tr focation search<br>engle<br>70701-70752.<br>Refine your<br>search base                                        |
| yworld search<br>hen looking for<br>becific<br>sywords,<br>eople, and<br>ompanies*<br>uild a list in<br>st a few steps<br>sing 40+<br>earch criteria* | Companies People<br>enter text.<br>Build A List searching 17,3<br>Show all orteria B Hide all orter<br>COMPANY LOCATION<br>COMPANY SIZE<br>INDUSTRY<br>COMPANY TYPE<br>PEOPLE<br>FINANCIAL DATA<br>SPECIALTY CRITERIA                  | 64,886 companies                                                                                                    | Search AUSD  Set Default Curree  Country  Country  Countr                                                                                                    | Hilo using R<br>Common Common Com                                                                                                    | Held A List<br>A List<br>A | e, Cay, and more)<br>in location search<br>fongte<br>rengte<br>78701-78752.<br>Refine your<br>search base<br>on targeted               |
| world search<br>hen looking for<br>ecific<br>sywords,<br>eople, and<br>impanies*<br>uild a list in<br>st a few steps<br>ing 40+<br>earch criteria*    | Companies People<br>enter text.<br>Build A List searching 17,3<br>Show all orteria Hide all orter<br>COMPANY LOCATION<br>COMPANY SIZE<br>INDUSTRY<br>COMPANY TYPE<br>PEOPLE<br>FINANCIAL DATA<br>SPECIALTY CRITERIA                    | 64,886 companies 64,886 companies 64,886                                                                                                    | Search AUSD  Set Default Curree  Country  Country  Country  Carada Appena  Appena  Cary  Cary  US/CAN Area Code  R.g. St2 or 210, 512, 212                                                                                                    | Hilo usino i<br>Company and the second second s                                                                                                    | Held A List<br>A List<br>A List<br>Helo Using CAM Proving<br>Colobal State/Proving<br>Colobal State/P                                                                                                    | x, Cay, and more)<br>in location search<br>forget<br>(ongle<br>78701-78752.<br>Refine your<br>search base<br>on targeted<br>demographi |
| uild a list in<br>st a few steps<br>sing 40+<br>earch criteria*                                                                                       | Companies People<br>enter text.<br>Build A List searching 17,3<br>Show all orderia Edde at order<br>COMPANY LOCATION<br>COMPANY LOCATION<br>COMPANY SIZE<br>INDUSTRY<br>COMPANY TYPE<br>PEOPLE<br>FINANCIAL DATA<br>SPECIALTY CRITERIA | 64,886 companies<br>64,886 companies<br>Company Courrency:<br>Company LOCATION<br>World Region<br>ContaiAmetics<br>Carboan<br>Carboan | Search  Sust Set Default Curree  Country  Country Country Country  Country  Country  Country  Country                                                                                                    | Hebourne f                                                                                                    | Luid A List<br>Annov, US State/CAN Provinc<br>Ciclobal State/Provinc<br>Global State/Provinc<br>e-p-Queenaland or NY<br>errovince/Istate only)<br>With an US ZIP code range<br>with annover<br>set                                                                                                    | Refine your<br>search base<br>on targeted<br>demographi                                                                                |

\* Available on Reference + Leads plans only.